On your myIHSAA School Dashboard, in the Seasonal Tasks list, the Athlete Entry task initially reflects a status of Not Started:

|                   | FILTER DASHBOARD           | FILTER DASHBOARD      |           |                  |         |    |  |
|-------------------|----------------------------|-----------------------|-----------|------------------|---------|----|--|
|                   | SEASONAL TASKS Due Soon    |                       |           |                  |         | \$ |  |
|                   | SPORT                      | TYPE                  | DEADLINE  | STATUS           | DUE     |    |  |
| Jim Inskeep       | Girls Track & Field        | Official Survey       | 5/1/2023  | 0 / 8 Complete   | 4 Days  |    |  |
| Athletic Director | Coed Unified Track & Field | Official Survey       | 5/1/2023  | 0 / 13 Complete  | 4 Days  |    |  |
|                   | Girls Softball             | Athlete Entry         | 5/2/2023  | Not Started      | 5 Days  |    |  |
| Schoolname        | Boys Baseball              | Athlete Entry         | 5/2/2023  | Not Started      | 5 Days  |    |  |
| Carmel            | Boys Baseball              | Official Survey       | 5/3/2023  | 0 / 148 Complete | 6 Days  |    |  |
| School Profile    | Girls Softball             | Official Survey       | 5/3/2023  | 0 / 88 Complete  | 6 Days  |    |  |
|                   |                            | Participation Numbers | 5/10/2023 | Not Complete     | 13 Days |    |  |
|                   | Girls Track & Field        | Athlete Entry         | 5/10/2023 | Not Started      | 13 Days |    |  |

This indicates the AD needs to click on the **Athlete Entry** link in the Seasonal Tasks list and confirm the accuracy of the information shown:

| Verify Profile: Girls Track & Field                                                                                           |                                                                 | ×   |
|----------------------------------------------------------------------------------------------------|-----------------------------------------------------------------|-----|
| Before providing your Athlete Entries, please confirm the follo missing), please click Edit below to make the appropriate cha | wing information. If changes need made (or information is nges. |     |
| Athletic Director Name                                                                                                    | Jim Inskeep                                                     |     |
| Athletic Director Phone Number                                                                                                | 317-473-8378                                                    |     |
| Athletic Director Email Address                                                                                               | jinskeep@ccs.k12.in.us.disable                                  |     |
| Coach Name                                                                                                    | Aaron McRill                                                    |     |
| Coach Phone Number                                                                                                    | 317-714-6888                                                    |     |
| Coach Email Address                                                                                                    | amcrill@ccs.k12.in.us.disable                                   |     |
| Academic Schedule                                                                                                    | Semesters                                                       |     |
| Max Number of Courses                                                                                                    | 7                                                               |     |
|                                                                                                    | Confirm 🔊 Ec                                                    | lit |

At that point the AD, assistant AD, athletic administrative assistant, or the varsity head coach, can import their school's sectional entry as follows:

#### 1. On the Athlete Entry page, click on the **Import** button in the upper-right corner of the page:

| ATHLETE MANAGEMENT: 2022 - 2023 GIRLS TRACK & FIELD                                                                                                    | Lownload HyTek File       | Copy From Previous Year Add             |
|----------------------------------------------------------------------------------------------------|---------------------------|-----------------------------------------|
| <ol> <li>Please do not place names on the entry list not entered in an event.</li> <li>A school may enter 3 contestants in each event, but only 2 may participate, unless all 3 contestants has<br/>Library) for the 3-Participant Standards).</li> </ol> | ive made the 3-participan | t standard. (See myIHSAA.net (Resources |
| <ol> <li>No contestant may participate in more than 4 events, track and/or field. A relay is considered an event.</li> <li>A school may enter 1 team in each relay. Fight (8) participants may be named to a relay team, any 4 of</li> </ol>              | f whom may be used if eli | aible                                   |

A is school may effect in teach relay. Light (b) participants may be named to a relay team, any 4 or whom may be ded in eligible.
 If a competitor is entered in 4 individual events at the Sectional meet, they may be listed on any number of relays. However, they are not eligible to compete in any relays unless they scratch an individual event at the pre-meet scratch meeting. If a competitor qualifies for 4 individual events at the Regional meet, they may still be listed on any number of relays. However, they are not eligible to compete in any relays unless they scratch an individual event at the pre-meet scratch meeting. If a competitor qualifies for 4 individual events at the Regional meet, they may still be listed on any number of relays. However, they are not eligible to compete in any relays unless they scratch an individual event by the appropriate time (within 30 minutes after the

### 2. Click on the Upload File button:

| Import Athletes                                                                                                    | ×  |
|----------------------------------------------------------------------------------------------------|----|
| <ul> <li>Column headers are available in the template, which can be downloaded below.</li> <li>First Name, Last Name, Date of Birth and Grade Level (9 through 12) are all required.</li> <li>Previous Semesters Enrolled, Full Credit Passed Last Grading Period and Full Credit Enrolled Current Grading Period are not required during import, but must be completed before submitting data to the IHSAA.</li> <li>All event times should be provided as mm:ss.xx or ss.xx.</li> <li>All event distances should be provided as fff, fff i or fff ii.xx.</li> <li>All alternate indicators and relay indicators should be provided as Yes, Y, No or N.</li> </ul> | od |
|                                                                                                    |    |

- 3. Browse to and select the CSV file exported from DirectAthletics. Note the specific click-by-click steps will depend on the type of device used to access myIHSAA.
- 4. Observe a status message is shown:

| Import Athletes                        | × |
|----------------------------------------|---|
| 24 record(s) were imported or updated. |   |

If there are any errors, an error file will be available for download containing specific details shown to the right of each erroneous record. Once the errors have been corrected, the import process can be repeated at any time prior to the submission deadline indicated in Seasonal Tasks.

5. Update any missing information by clicking on the edit pencil icon to the right of each student athlete:

| NAME             | GRADE | EVENTS                                   | PREV SEM | PREV PASSED | CURR ENR | ACADEMIC NOTES |            |
|------------------|-------|------------------------------------------|----------|-------------|----------|----------------|------------|
| Fatima /         | 10    |                                          | 0        | 0           | 0        |                | <b>⊘</b> × |
| Hermo<br>11/08/: | 11    | 100M Dash: 0:13.68<br>200M Dash: 0:27.58 | 0        | 0           | 0        |                | Ø×         |

6. Enter the three academic values indicated, and **select an Academic Note ONLY if prompted**:

| Edit Athlete                                | ×                               |
|---------------------------------------------|---------------------------------|
| FIRST NAME                                  | Fatima                          |
| LAST NAME                                   | At                              |
| DATE OF BIRTH                               | 09/2                            |
| GRADE LEVEL                                 | 10 ~                            |
| PREVIOUS SEMESTERS ENROLLED AT YOUR SCHOOL  | 1                               |
| FULL CREDIT PASSED LAST GRADING PERIOD      | 7                               |
| FULL CREDIT ENROLLED CURRENT GRADING PERIOD | 7                               |
| ACADEMIC NOTES                              | Select 🗸                        |
|                                             | Please provide an Academic Note |
| 100M DASH                                   | ALTERNATE?                      |

"Previous Semesters" represents the number of previous semesters, trimester or quarters the student fully completed at your school. "Full Credit Passed" represents the number of classes the student passed on the certification date of the most recent grading period. "Full Credit Enrolled" represents the number of classes in which the student is enrolled for the current grading period.

7. When finished editing each student's record, scroll down and click on the green **Save** button:

|             | Tes INU     |
|-------------|-------------|
| 3200M RELAY | Yes No      |
|             | Save Cancel |

8. When finished editing student records, if your school has relay participants, scroll down and click on the edit pencil icon to the right of the Relay Teams indicator:

| 12/12/2007       |    | มาระนร. ชิว ชิว  |   |   |   |                       |
|------------------|----|------------------|---|---|---|-----------------------|
| Gisel Mat<br>03/ | 10 | Pole Vault: 0'01 | 3 | 7 | 7 | <ul> <li>×</li> </ul> |
| Relay Teams      |    | None             |   |   |   | $\oslash$             |

9. Enter a time for each relay event in which your students will participate, then click on the green Save button:

| Edit Relay Times |   | ×           |
|------------------|---|-------------|
| 400M RELAY       | - |             |
| 1600M RELAY      | → |             |
| 3200M RELAY      | - |             |
|                  |   | Save Cancel |

10. Once all edits have been completed, scroll down to the bottom of the entry list, and click on the blue **Submit to IHSAA** button:

| 1211212001  |    | 010000.0000      |              |     |   |     |
|-------------|----|------------------|--------------|-----|---|-----|
| Gisel Ma    | 10 | Pole Vault: 0'01 | 3            | 7   | 7 | 💉 🗙 |
| 03/2        |    |                  |              |     |   |     |
| Relay Teams |    | None             |              |     |   | 1   |
|             |    |                  | Submit to IH | SAA |   |     |

IMPORTANT: Coaches will NOT see a submit button. Only athletic office staff can submit a sectional entry to the IHSAA office.